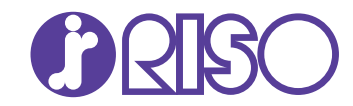

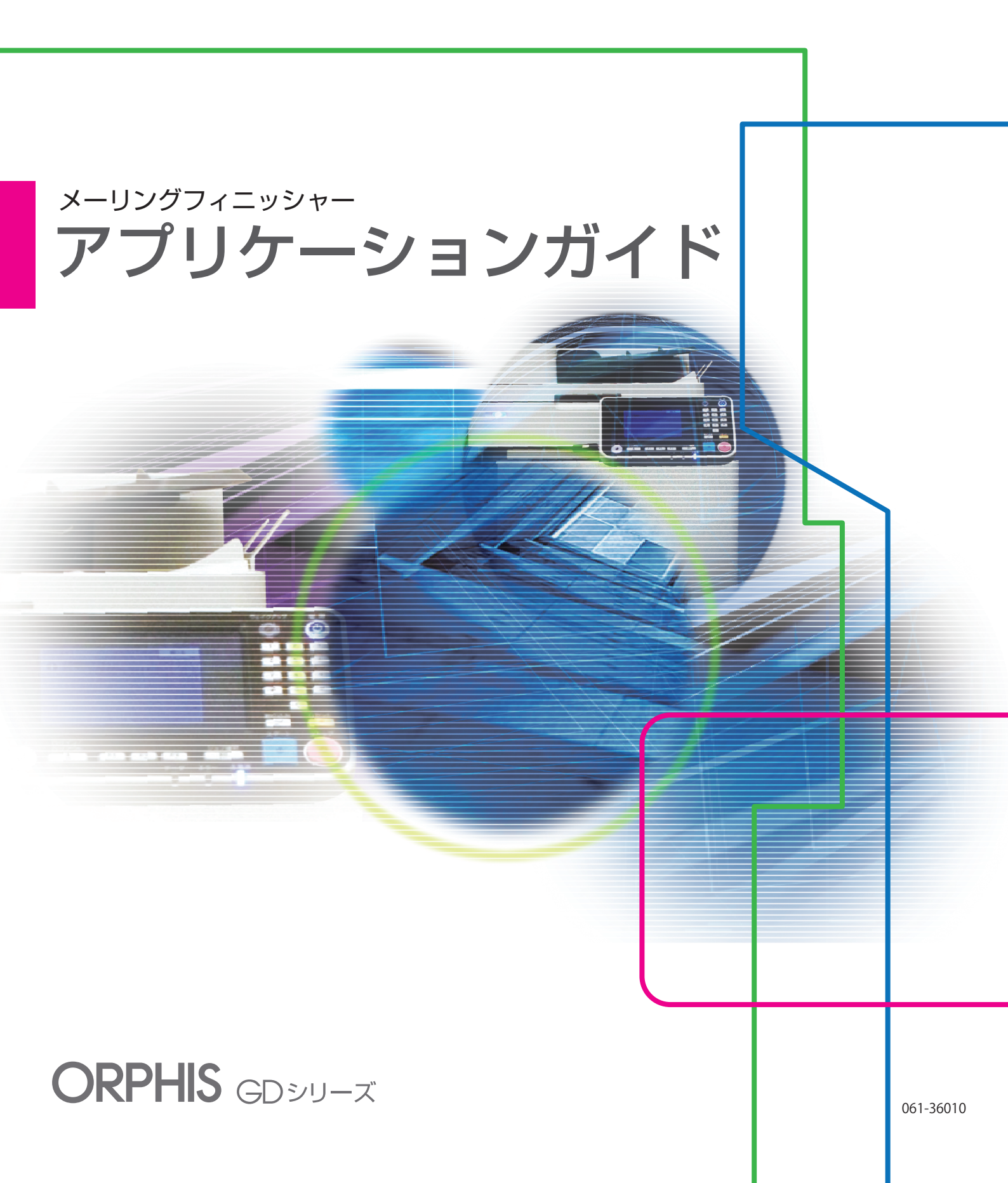

## 本書について

はじめに

本書で説明する「RISOメーリングアプリケーション」は、当社製プリンターとメーリングフィニッシャーを 接続して使用する際の専用アプリケーションソフトウェアです。本製品で、封入物の原稿データとメール フォームの原稿データ(または宛先データ)を取り込み、封かんデータの作成と印刷を行います。ご使用に なる前に、またご使用中わからないことがあったときにお読みいただき、本製品と共に末永くお役立てくだ さい。

メーリングフィニッシャーの取扱説明書は、次の2冊から構成されています。

● ユーザーズガイド

取り扱い上の注意、仕様、各種機能の操作や設定について説明しています。 メーリングフィニッシャーについて詳しく知りたいときに、このガイドをお読みください。

● アプリケーションガイド(本書)

原稿データを取り込み、封かんデータを作成する方法について説明しています。

#### 取扱説明書の記述内容について

- (1) 本書の内容の一部または全部を、無断で転載することは固くお断りいたします。
- (2) 本書の内容につきましては、商品の改良等のため、将来予告なしに変更する場合がございます。
- (3) 本書および本製品を運用した結果の影響につきましては、責任を負いかねますのでご了承ください。
- (4) 本書に記載されている画面やメッセージは、ご使用のOSにより異なる場合があります。

#### 商標について

MicrosoftおよびWindows、Visual C++は、米国Microsoft Corporationの、米国およびその他の国における 登録商標または商標です。

IntelおよびPentiumは、アメリカ合衆国およびその他の国におけるIntel Corporationの商標です。 Antenna House PDF Driverはアンテナハウス(株)の登録商標です。

●、QISOおよびORPHISは、理想科学工業株式会社の登録商標または商標です。

その他の社名、商品名は、各社の登録商標または商標です。

## 表記について

#### ■ 本文中で使用されるマークについて

操作上守っていただきたいことなどの重要事項が書かれています。

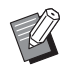

覚えておくと便利なことや補足説明が書かれています。

#### ■ 本文中の画面について

本書に掲載している画面やイラストは、プリンターの機種、オプション機器の装着状況など、お使いの環境によって 異なる場合があります。

目次

| 本書について                      | 1  |
|-----------------------------|----|
| 表記について                      | 1  |
| 「RISOメーリングアプリケーション」について     | 3  |
| 「RISOメーリングアプリケーション」の特長      | 3  |
| 用語について                      | 4  |
| インストールとアンインストール             | 6  |
| 動作環境                        | 6  |
| インストール                      | 6  |
| アンインストール                    | 8  |
| 基本操作について                    | 9  |
| アプリケーションの起動と終了              | 9  |
| メイン画面について                   | 9  |
| 封かん完了までの操作の流れ               | 13 |
| 封かんに必要なデータを用意する             | 14 |
| ダイレクトメールに必要なデータを用意する        | 14 |
| バリアブルメールに必要なデータを用意する        | 15 |
| 封かんデータを作成する                 | 17 |
| ダイレクトメールの封かんデータを作成する        | 17 |
| ダイレクトメールの封入物のページを追加/削除/移動する | 22 |
| バリアブルメールの封かんデータを作成する        | 23 |
| バリアブルメールの封入物に共通ページを挿入/削除する  | 26 |
| 印刷(封かん)する                   | 28 |
| 封かんデータを印刷(封かん)する            | 28 |
| 封入物のページごとにトレイを設定する          | 32 |
| こんなときには                     | 33 |

## 「RISOメーリングアプリケーション」について

## 「RISOメーリングアプリケーション」の特長

「RISOメーリングアプリケーション」は、パソコン上で作成した原稿データを印刷(封かん)するための封 かんデータに変換するアプリケーションです。本製品には、以下のような便利な機能があります。

## 原稿データを封かんデータに変換

様々なアプリケーションや帳票システムで作成したファイル(.pdf)を原稿データとして取り込み、封かん データへ変換できます。

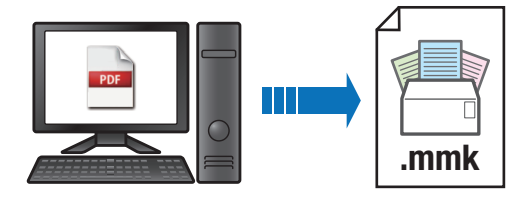

## ダイレクトメールとバリアブルメールに対応

ガイダンス表示に従うだけで、一般的なダイレクトメールだけでなく、宛先ごとに封入物の内容やページ数 が異なるバリアブルメールにも対応しています。ダイレクトメールでは、宛先リスト(.csv)や背景データ (.pdf)を取り込んでプレビューで確認しながらメールフォームのレイアウトを調整するか、メールフォーム の原稿データ(.pdf)を取り込むかを選択できます。

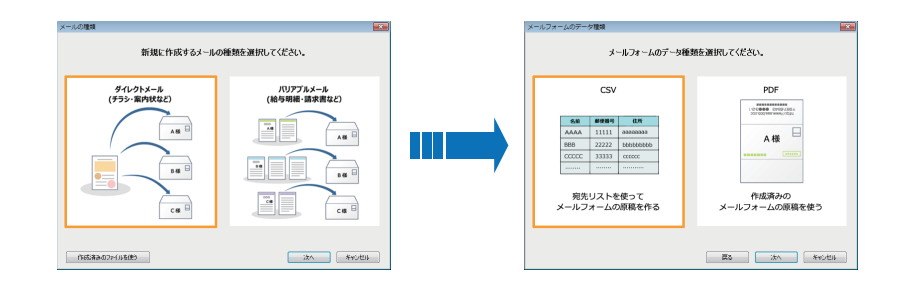

## 封かんデータの印刷(封かん)

封入物とメールフォームを組み合わせた封かんデータを印刷(封かん)します。封入物のページごとに用紙 を変更したり、印刷するメールの宛先を選択したりすることができます。

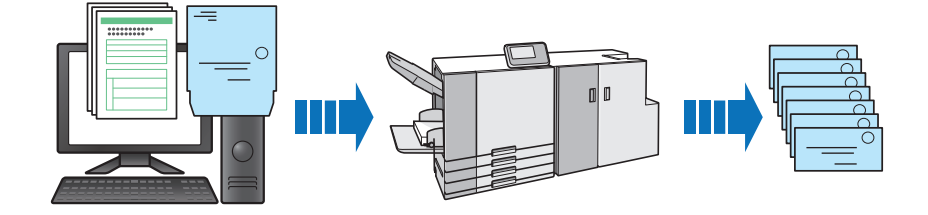

## 用語について

## メールに関する用語

#### ■通

メールの単位を表します。 1通のメールは、「封入物」と「メールフォーム1枚」で構成されます。

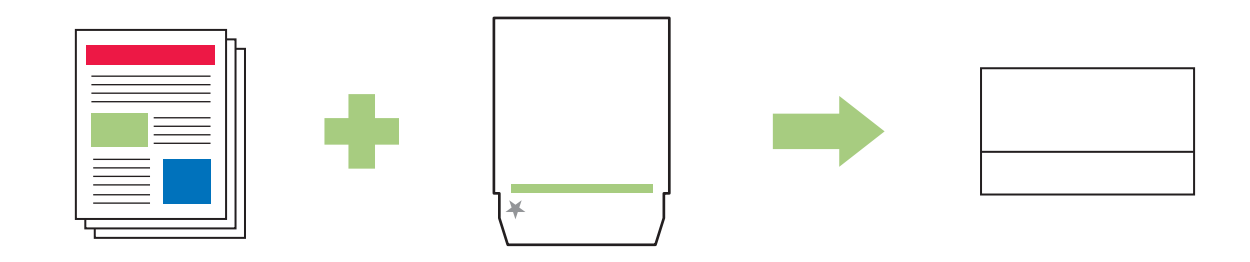

\_\_\_\_\_: 封入物

- ・1通につき1枚からプリンター本体の[封入枚数上限設定]で設定した枚数まで封入できます。詳しくは、「ユー ザーズガイド」の「封入枚数上限設定」を参照してください。
- ・封入物は、片面または両面印刷ができます。原稿データが奇数ページのときに両面印刷をすると、封入物の最終ページは白紙となります。

×:×

・ メールフォーム

- ・メーリングフィニッシャーで封入物を封かんするページがメールフォームになります。1通につき、メール フォームは1枚です。
- ・メールフォームのページサイズ(233mm×296mm)は、あらかじめプリンターに登録しておきます。

### ■ ダイレクトメール

チラシや案内状など、すべての宛先に対し、同じ封入物を封かんするメールを指します。

### ■ バリアブルメール

給与明細や請求書など、宛先ごとに封入物の記載内容やページ数が異なるメールを指します。

## データに関する用語

#### 「RISOメーリングアプリケーション」で扱うデータは、本書では以下のように表記しています。

| データ名   | 内容                                  | データ形式 |
|--------|-------------------------------------|-------|
| 封かんデータ | 「RISOメーリングアプリケーション」で作成した封かんデータのファイル | .mmk  |
| 原稿データ  | 原稿(封入物またはメールフォーム)のファイル              | .pdf  |
| 宛先リスト  | 宛先情報のカンマ区切りテキストファイル                 | .CSV  |
| 背景データ  | メールフォームに背景として貼り付けるファイル              | .pdf  |

#### - 原稿データについて -

- ・指定した封入物の用紙サイズと異なるサイズの原稿データを取り込んだ場合は、指定した封入物の用紙サイズに 自動的に変換されます。
- メールフォームの原稿データは、原稿データの取り込み時にメールフォームのサイズに自動的に変換されます。

#### - 宛先リストについて -

宛先リストを取り込む前に、以下の内容を確認してください。

- ・カンマ区切りによるテキストファイル(.csv)のみ取り込むことができます。
- ・宛先リストの1行目の情報は、レイアウト時の項目名(郵便番号、住所など)として表示されます。宛先として 印刷する情報は、2行目以降に入力してください。
- ・1行目と項目数の異なる行が含まれるデータは、取り込むことができません。
- ・宛先の情報として「,」(カンマ)を印刷する場合、「ABC,DEF」を「"ABC,DEF"」のように、カンマを含む文 字列をダブルクォーテーションで囲んでください。
- 宛先の情報として「"」(ダブルクォーテーション)を印刷する場合、「AB"CD"EF」を「"AB""CD""EF"」のよう に、文字列をダブルクォーテーションで囲み、ダブルクォーテーションを重ねてください。

## インストールとアンインストール

## 動作環境

| メモリ           | 32-bit OSの場合・・・1GB以上<br>64-bit OSの場合・・・2GB以上                   |
|---------------|----------------------------------------------------------------|
| CPU           | Intel <sup>®</sup> Pentium <sup>®</sup> および完全互換<br>製品          |
| クロック          | 1GHz以上を必要とする                                                   |
| ハードディスク       | 32-bit OSの場合・・・1GB以上の<br>空き容量<br>64-bit OSの場合・・・2GB以上の<br>空き容量 |
| ディスプレイ解<br>像度 | 1024×768以上、High Color以<br>上を必要とする                              |

\* デスクトップアプリのみ対応します。

## インストール

パソコンに「RISOメーリングアプリケーション」 をインストールします。

- ・ Administrator 権限のあるユーザーでログオン してください。
  - ・起動しているアプリケーションはすべて終了してください。
- 1 パソコンの CD-ROM ドライブに、付属の「RISO メーリングアプリケーション」CD-ROM をセットする

インストーラーが起動します。

 インストーラーが起動しない場合は、CD-ROM内の [RISO Mailing Application] フォ ルダーを開き、 [RISO Mailing Application Setup (.exe)] ファイルをダブルクリックし てください。

- ・当社ダウンロードサイトより本アプリケー ションをダウンロードした場合は、「RISO Mailing Application Setup (.exe)」ファイ ルをダブルクリックし、以降、手順9まで行っ てください。
- **2** プルダウンメニューから [日本語 (Japanese)] を選択し、[OK] をク リックする

## **3** メーリングフィニッシャーの SERIAL No. を入力し、[OK] をクリックする

SERIAL No. は、本機の主電源スイッチ上部の定格 銘板に記載されています。

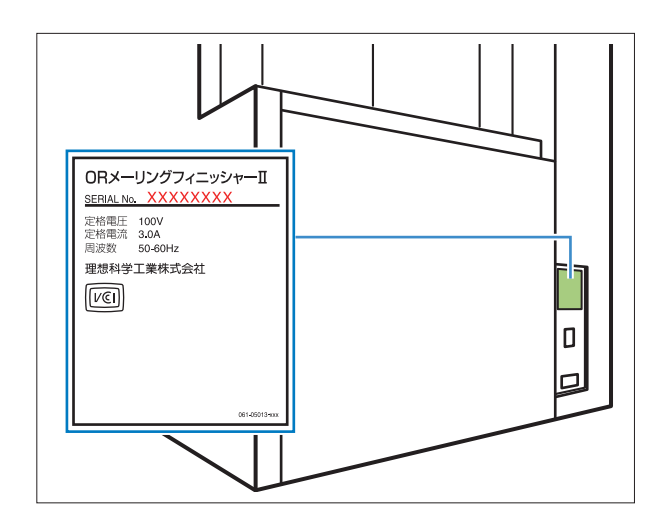

- 「Microsoft<sup>®</sup> .NET Framework」のセットアップ画面が表示された場合は、画面の指示に従ってインストールしてください。
  - 「Microsoft<sup>®</sup> Visual C++<sup>®</sup>」のセット アップ画面が表示された場合は、画面の指 示に従ってインストールしてください。
  - 「Antenna House PDF Driver<sup>®</sup>」は、プ リンタードライバーとしてインストールさ れます。プリンター名は変更しないでくだ さい。
- **4** セットアップウィザード画面で、 [次へ] をクリックする
- 5 [使用許諾契約書に同意します] に チェックマークをつけ、[次へ] を クリックする
- 6 インストール先を確認し、[次へ] を クリックする

・インストール先を変更する場合は、[変更] をクリックしたあと、[インストール先フォ ルダーの変更] 画面でインストール先を選 択してください。

- 7 [インストール] をクリックする インストールが始まります。
- 8 [完了] をクリックする
- 9 再起動確認画面で、[はい] をクリック する

**10**パソコンから CD-ROM を取り出す 取り出した CD-ROM は、大切に保管してください。

/「Antenna House PDF Driver」について ~

「Antenna House PDF Driver」は、「RISO メー リングアプリケーション」をインストールすると、 自動的にインストールされるプリンタードライ バーです。

「RISO メーリングアプリケーション」で取り込めないファイル形式の原稿データを PDF 形式に変換する際に利用してください。

<PDF 作成方法>

- 1. お使いのアプリケーションのメインメニュー から、[ファイル] - [印刷]を選択する
- 2. プリンターから [Antenna House PDF Driver \*.\*] を選択する
- 3. [印刷] をクリックする
- 4. [名前を付けて保存]ダイアログボックスが開くので、保存する場所とファイル名を確認して[保存]をクリックする

しばらくすると保存先に PDF ファイルが作成さ れます。

## アンインストール

# 1 パソコンの CD-ROM ドライブに、付属の「RISO メーリングアプリケーション」CD-ROM をセットする

インストーラーが起動します。

- ・インストーラーが起動しない場合は、CD-ROM内の [RISO Mailing Application] フォ ルダーを開き、「RISO Mailing Application Setup (.exe)」ファイルをダブルクリックし てください。
  - ・当社ダウンロードサイトより本アプリケー ションをダウンロードした場合は、「RISO Mailing Application Setup (.exe)」ファイ ルをダブルクリックし、以降、手順5まで行っ てください。

2 [次へ] をクリックする

- 3 [削除] をクリックする
- **4 [削除] をクリックする** アンインストールが始まります。
- 5 [完了] をクリックする
- 6 パソコンから CD-ROM を取り出す 取り出した CD-ROM は、大切に保管してください。

## 基本操作について

## アプリケーションの起動と 終了

### 起動する

[スタート] – [すべてのプログラム] – [RISO] – [RISOメーリングアプリケーション] – [RISO メーリングアプリケーション] をクリックします。

Windows 8.1 の場合は、「アプリ」画面を開き、 「RISO」グループの [RISOメーリングアプリケー ション] をクリックします。

Windows10の場合は、[スタート] – [すべての アプリ] – [RISO] – [RISOメーリングアプリ ケーション] をクリックします。

アプリケーションが起動し、メイン画面が表示され ます。

## 終了する

メイン画面の<mark>>(</mark>閉じる)ボタンをクリックしま す。

・アプリメニューの [アプリケーションの終了] をクリックしても終了できます。

作成中の封かんデータを保存していないと、保存の確認画面が表示されます。必要に応じて封かんデータファイルを保存してください。ファイルの保存については「「リボンメニュー」一覧」(p.10)を参照してください。

## メイン画面について

「RISOメーリングアプリケーション」のメイン画面に表示されるメニューや機能を説明します。

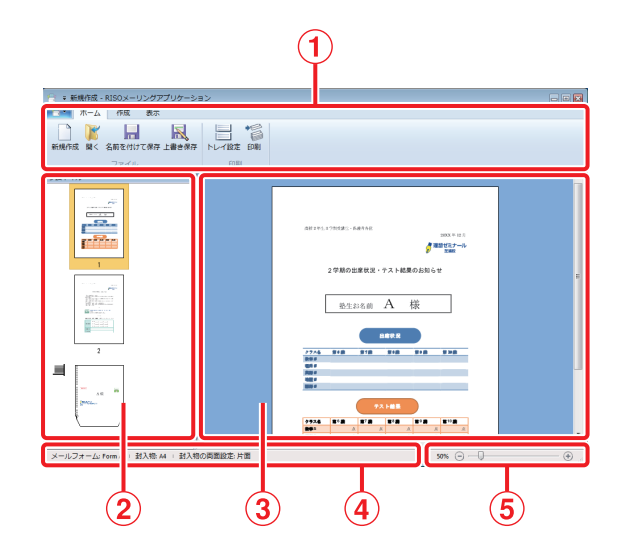

- リボンメニュー 機能ごとにグループ化された機能が表示され、封か んデータを作成します。
- ②サムネイル 封入物やメールフォームデータをサムネイル表示し ます。
- ③確認エリア

ガイダンス表示や封かんデータのプレビュー画像を 表示します。

④ステータスバー

用紙サイズや両面設定などの情報を表示します。

⑤ズームスライダー
 確認エリアに表示されるプレビュー画像の表示サイズを変更します。

## 「リボンメニュー」一覧

(アプリメニュー)と、[ホーム]、[作成]、[表示]、[封入物] および [書式] 機能ボタンで構成されています。各機能ボタンをクリックすると、「リボンメニュー」の内容が関連する機能メニューに切り替わります。

| リボンメニュー                                            | 機能                                              |
|----------------------------------------------------|-------------------------------------------------|
|                                                    | —)                                              |
| <b>✓</b><br>プロパティ                                  | プリンターの種類や給紙トレ<br>イ、用紙の種類、封入できる<br>用紙枚数上限を設定します。 |
| ① バージョン情報                                          | バージョン情報を表示します。                                  |
| 最近使ったドキュ<br>メント                                    | 保存した封かんデータのファ<br>イル名を最新4件まで表示し<br>ます。           |
| ▼<br>アプリケーション<br>の終了                               | アプリケーションを終了しま<br>す。                             |
| ホーム                                                |                                                 |
| 新規作成 (新規作成)                                        | 封かんデータを新しく作成し<br>ます。                            |
| <mark>〕</mark> 〕 〕 〕 〕 〕 〕 〕 〕 〕 〕 〕 〕 〕 〕 〕 〕 〕 〕 | 選択した封かんデータを開き<br>ます。                            |
| 名前を付けて保存<br>(名前を付けて<br>保存)                         | 現在使用している封かんデー<br>タを別名で保存します。                    |
| 上書き保存<br>(上書き保存)                                   | 現在使用している封かんデー<br>タを上書き保存します。                    |
| トレイ設定<br>(トレイ設定)                                   | 封入物のページごとに、トレ<br>イと用紙種類を設定します。                  |
| (印刷)                                               | 現在使用している封かんデー<br>夕を印刷(封入、封かん)し<br>ます。           |

| リボンメニュー                          | 機能                                                           |
|----------------------------------|--------------------------------------------------------------|
| 作成(ダイレクトメ                        | ール)*1                                                        |
| (封入物)                            | ダイレクトメール作成時に、<br>封入物の原稿データを取り込<br>みます。                       |
| <b>・</b><br>メールフォーム<br>(メールフォーム) | ダイレクトメール作成時に、<br>メールフォームの原稿データ<br>を取り込みます。                   |
| 宛先リスト<br>(宛先リスト)                 | ダイレクトメールで、メール<br>フォームのデータを作成する<br>場合、宛先リスト(.csv)を<br>取り込みます。 |
| メ−ルフォーム背景<br>(メールフォーム<br>背景)     | メールフォーム作成時に、印<br>刷する背景データを貼り付け<br>ます。                        |
| (おもて面)<br>おもて面                   | メールフォーム作成時に、レ<br>イアウト可能エリアの表示を<br>おもて面に切り替えます。               |
| └── (うら面)<br><sub>うら面</sub>      | メールフォーム作成時に、レ<br>イアウト可能エリアの表示を<br>うら面に切り替えます。                |
| (全面)                             | メールフォーム作成時に、レ<br>イアウト可能エリアの表示を<br>全面に切り替えます。                 |
| (設定反映)                           | メールフォームのレイアウト<br>設定を確定します。                                   |
| <b>(</b> 追加) *2                  | 封入物に原稿データを追加し<br>ます。                                         |
| (削除) *2                          | 封入物からページを削除しま<br>す。                                          |

#### 基本操作について

| リボンメニュー                                      | 機能                                                                                                    |                                                                                |  |  |  |
|----------------------------------------------|----------------------------------------------------------------------------------------------------|--------------------------------------------------------------------------------|--|--|--|
| 作成(バリアブルメ                                    | ール)*1                                                                                                    |                                                                                |  |  |  |
| <b>原稿</b><br>(原稿)                            | バリアブルメ<br>稿データ(.p<br>ます。                                                                                                    | ール作成時に原<br>df)を取り込み                                                            |  |  |  |
| <u>+-ヮ-ド縦</u><br>(+−ワード指定)                   | 宛先な時す。<br>のバレ<br>の方に、区<br>の方に、区<br>の方に<br>の<br>た<br>の<br>に<br>の<br>の<br>に<br>、<br>の<br>の<br>に<br>、<br>の<br>た<br>の<br>に<br>、<br>の<br>た<br>の<br>に<br>、<br>の<br>に<br>の<br>の<br>の<br>の<br>の<br>の<br>の<br>の<br>の<br>の<br>の<br>の<br>の<br>の<br>の | 入物のページ数<br>アブルメールの切り条件を指定<br>入物のページ数<br>ブルメールの定<br>マルシールの作<br>マールで一<br>キーワードを指 |  |  |  |
| 2<br>ページ数<br>ページ数                            | 宛先ごとの封<br>が同じバリア<br>成時に、1通に<br>数を指定しま                                                                                                    | 入物のページ数<br>ブルメールの作<br>三封入するページ<br>す。                                           |  |  |  |
| ● (挿入)<br>挿入                                 | 封入物の先頭または末尾に共<br>通ページを挿入します。                                                                                                    |                                                                                |  |  |  |
| (削除)                                         | 封入物に挿入した共通ページ<br>を削除します。                                                                                                    |                                                                                |  |  |  |
| 表示                                           |                                                                                                    |                                                                                |  |  |  |
| <ul> <li>▲ 1/5 ▶</li> <li>(メール番号)</li> </ul> | プレビュー画面に表示する封<br>かんデータのメール番号を指<br>定します。                                                                                                    |                                                                                |  |  |  |
| Q (ズーム)                                      | 確認エリアの<br>るサブメニュ・                                                                                                    | 拡大縮小に関す<br>ーを表示します。                                                            |  |  |  |
|                                              | <b>100%</b> (100%)                                                                                                    | 確認エリアの<br>表示倍率を実<br>寸にします。                                                     |  |  |  |
|                                              | <ul> <li></li></ul>                                                                                                    | 確認エリアの<br>表 示 倍 率 を<br>ページ幅基準<br>に調整します。                                       |  |  |  |
|                                              | 全体表示<br>(全体表示)                                                                                                    | 確認エリアの<br>表示倍率を全<br>体表示に調整<br>します。                                             |  |  |  |
| ▲<br>(右へ90°)                                 | プレビュー画<br>ジを右へ90°                                                                                                    | 面の表示イメー<br>回転します。                                                              |  |  |  |
| <i>≨</i> ≜左 <b>∿90°</b><br>(左へ90°)           | プレビュー画<br>ジを左へ90°                                                                                                    | 面の表示イメー<br>回転します。                                                              |  |  |  |

| リボンメニュー                                      | 機能                                         |
|----------------------------------------------|--------------------------------------------|
| <b>書式</b> * <sup>3</sup>                     |                                            |
| MS ゴシック -                                    | フォントを指定します。                                |
| (フォント)                                       |                                            |
| 16 ・<br>(フォントサイズ)                            | フォントサイズを指定しま<br>す。                         |
| <b>B</b> (太字)                                | 太字にします。                                    |
| 【(斜体)                                        | 斜体にします。                                    |
| <b>盟</b> (下線)                                | 下線を付けます。                                   |
| ▲・(文字色)                                      | 文字色を指定します。                                 |
| 🄄 (塗りつぶし)                                    | 枠内を指定した色で塗りつぶ<br>します。                      |
| 「<br>文字の方向)                                  | 文字方向を指定します。                                |
| ■ 文字の配置・<br>(文字の配置)                          | テキストボックス内の文字位<br>置を指定します。                  |
| <ul> <li>✓ 図の枠線 ▼</li> <li>(図の枠線)</li> </ul> | 枠線の色を指定します。                                |
| <u>≕実線/点線</u> ▼<br>(実線/点線)                   | 枠線の種類を指定します。                               |
| ■太さ ・<br>(太さ)                                | 枠線の太さを指定します。                               |
| 幅: 70.4 mm                                   | 枠の幅を設定します。                                 |
| 高さ<br>(高さ)                                   | 枠の高さを設定します。                                |
| X: 27.0 mm<br>Y: 25.4 mm                     | 選択した宛先や画像の位置が<br>座標表示されます。<br>座標の入力はできません。 |
| <sub>触:</sub> ₀• 承<br>(角度)                   | 選択した宛先や画像の角度を<br>指定します。                    |
| <sup>先頭</sup> ▼<br>(先頭)                      | レイアウト項目の先頭に文字<br>を追加します。                   |
| (末尾)                                         | レイアウト項目の末尾に文字<br>を追加します。                   |

......

- \* ]
- [作成]機能メニューに表示される機能は、作成す るメールの種別によって異なります。 プレビュー画面の [サムネイル] で、ダイレクト メールのも大物のページを選択している場合のみ \*2 表示されます。 「RISOメーリングアプリケーション」で作成した
- \*3 メールフォームの宛先や画像を選択しているとき のみ表示されます。

## [プロパティ] 画面について

アプリメニュー)をクリックし、[プロパティ]を選択すると、[プロパティ] 画面が表示されます。

| プロパティ                |               | ×    |
|----------------------|---------------|------|
| 表示単位<br><sup> </sup> | © inch        |      |
| 使用するプリンター            |               |      |
| RISO ORPHIS          | N. 9. 17      | •    |
| 封入物                  |               |      |
| 用紙枚数上限               |               |      |
| 4                    |               | •    |
|                      |               |      |
|                      | ОК <b>+</b> т | 1211 |

#### [表示単位]

長さの表示単位を設定します。

#### [使用するプリンター] メールを印刷するプリンターを設定します。

## [封入物]

[用紙枚数上限]

1通のメールに封入できる最大枚数を設定します。

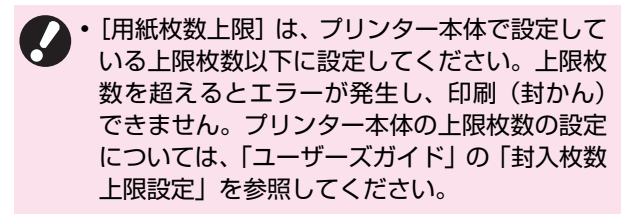

## 封かん完了までの操作の流れ

「RISOメーリングアプリケーション」を使ったメール作成操作の流れは、以下のとおりです。

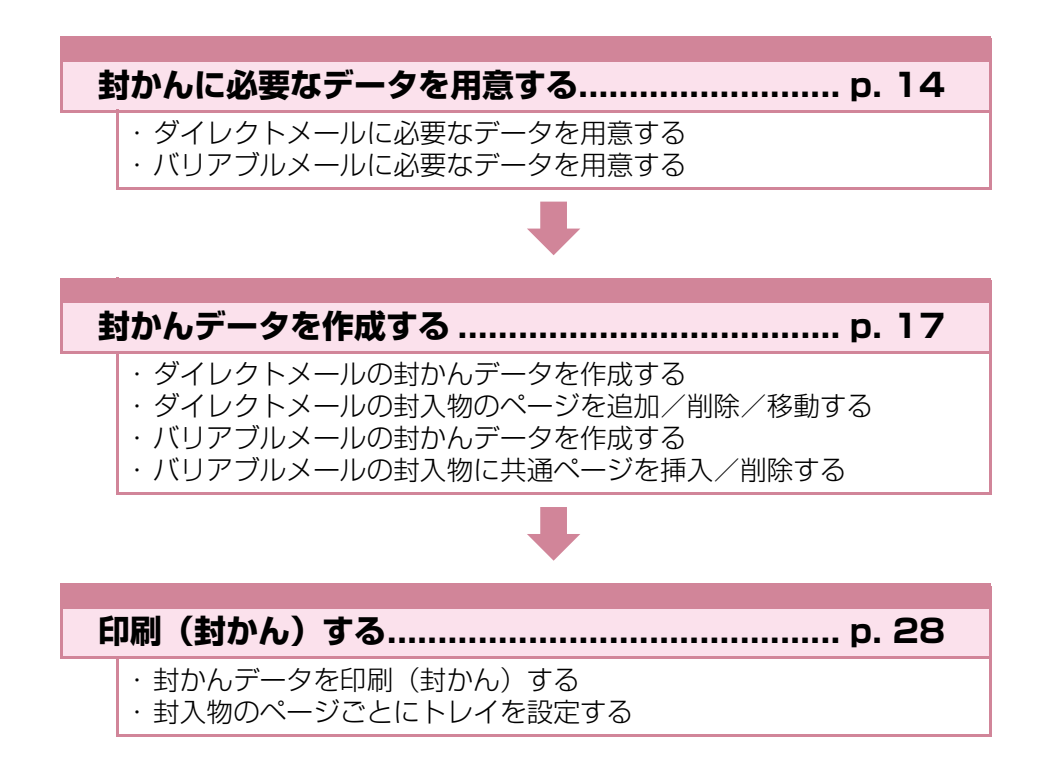

## 封かんに必要なデータを用意する

メールの種類や封入物の内容、メールフォームの作成方法などにより、封かんに必要なデータが異なります。 「RISOメーリングアプリケーション」を使って封かんデータを作成する前に、必要なデータを用意してくだ さい。

## ダイレクトメールに必要なデータを用意する

ダイレクトメールは、「RISOメーリングアプリケーション」で、封入物とメールフォームのデータが自動的 に組み合わされて封かんされます。ダイレクトメールに必要なデータは、メールフォームの作成方法によっ て変わります。

## 宛先リストを使ってメールフォームを作成する場合

メールフォームに印刷する宛先などのレイアウトを「RISOメーリングアプリケーション」で作成する場合、 封入物の原稿データ(.pdf)のほかに、宛先リスト(.csv)を用意します。

ロゴなどの画像をメールフォームに印刷する場合は、背景データ(.pdf)も用意してください。背景データ に連絡先などを記載して使用すると便利です。

封入物の原稿データと宛先リスト、背景データを取り込み、メールフォームのレイアウトを調整して、ダイ レクトメールの封かんデータを作成します。

作成方法については、「ダイレクトメールの封かんデータを作成する」(p.17)を参照してください。

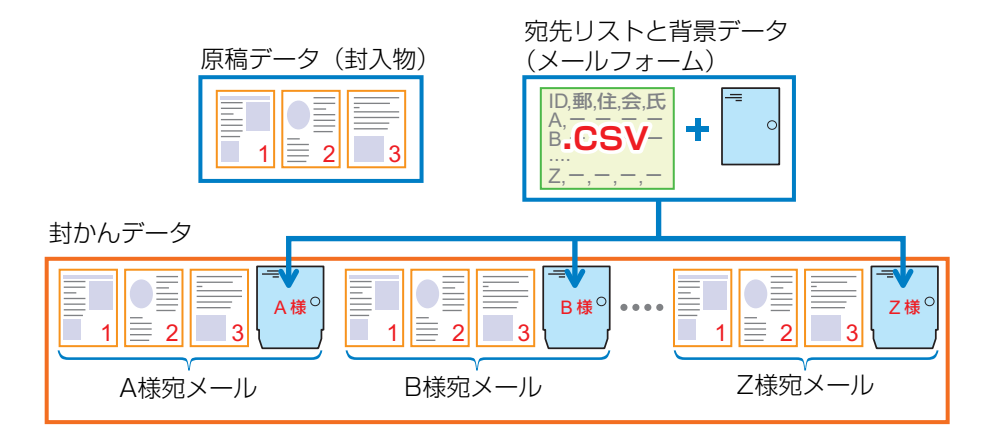

## メールフォームの原稿データを取り込む場合

封入物とメールフォームの原稿データ(.pdf)をそれぞれ用意します。 封入物とメールフォームの原稿データを取り込むだけで、ダイレクトメールの封かんデータが作成されます。 作成方法については、「ダイレクトメールの封かんデータを作成する」(p.17)を参照してください。

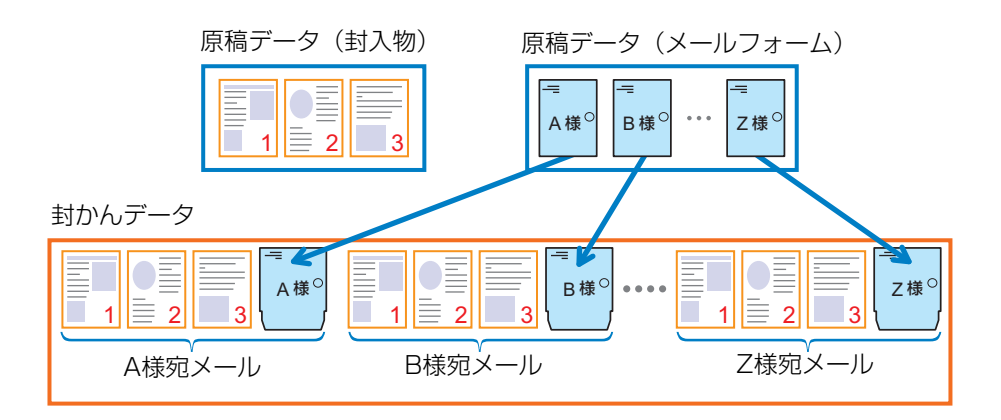

## バリアブルメールに必要なデータを用意する

バリアブルメールに必要なデータは、封入物のページ数が同じ場合と、宛先ごとに異なる場合によって変わります。

### 封入物のページ数が異なる場合

宛先ごとに、ページ数が異なる封入物を封かんする場合、以下のような順番で封入物とメールフォームが組み合わされた原稿データ(.pdf)を用意します。

封入物のページ数が異なる場合は、宛先ごとにデータが正しく封かんされるよう、原稿データの区切り位置 にキーワードに設定できるテキストが存在することを確認してください。

原稿データを取り込み、区切り位置のキーワードを指定することで、封入物のページ数が異なる封かんデー タを作成できます。

作成方法については、「バリアブルメールの封かんデータを作成する」(p. 23)を参照してください。

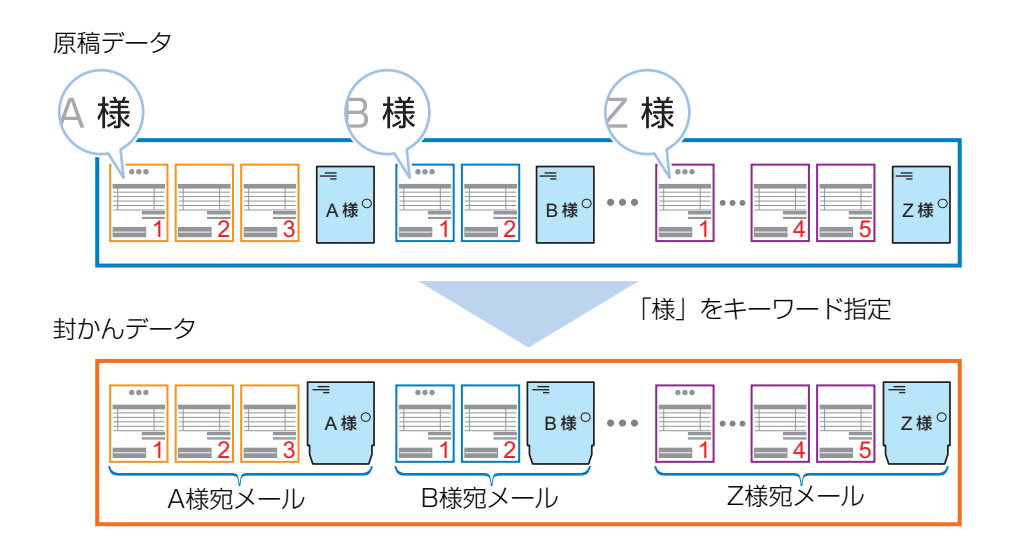

## 封入物のページ数が同じ場合

宛先ごとに、同じページ数の封入物を封かんする場合、以下のような順番で封入物とメールフォームが組み 合わされた原稿データ(.pdf)を用意します。

原稿データを取り込み、1件の宛先に封かんする封入物のページ数を指定することで、バリアブルメールの 封かんデータを作成できます。

作成方法については、「バリアブルメールの封かんデータを作成する」(p. 23)を参照してください。

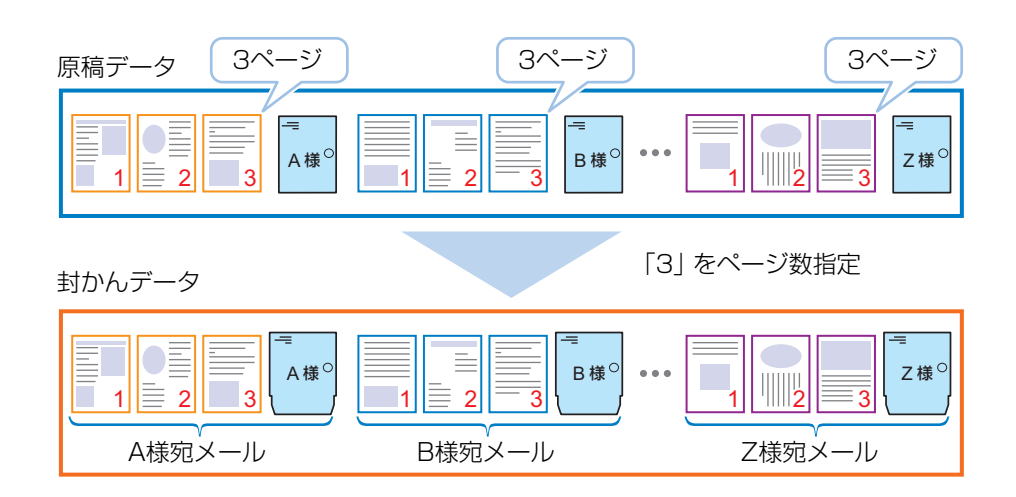

## 封かんデータを作成する

ダイレクトメールまたはバリアブルメール用の封 入物とメールフォームを組み合わせた封かんデー タを作成します。「RISOメーリングアプリケーショ ン」では、ガイダンス表示に従うだけで、簡単に封 かんデータを作成できます。

ダイレクトメールの封かんデータを作成する場合 は、取り込んだ封入物の枚数やページの並び順を操 作(追加、削除、移動)できます。

バリアブルメールの封かんデータを作成する場合 は、取り込んだ封入物の先頭または末尾に共通ペー ジを挿入したり、共通ページを削除したりすること ができます。

## ダイレクトメールの封かん データを作成する

ダイレクトメール用の封入物とメールフォームの データを取り込んで、封かんデータを作成します。 ダイレクトメールの場合、宛先リストや背景データ を取り込んでメールフォームのレイアウトを作成 するか、メールフォームの原稿データを取り込むか を選択できます。

 ダイレクトメール用の封かんデータを作成する 場合、封入物の原稿データ(.pdf)と宛先リスト(.csv)またはメールフォームの原稿データ (.pdf)が必要です。詳しくは、「ダイレクトメールに必要なデータを用意する」(p. 14)を参照 してください。

### 【「RISOメーリングアプリケーション」 を起動する

[メールの種類] 画面が表示されます。

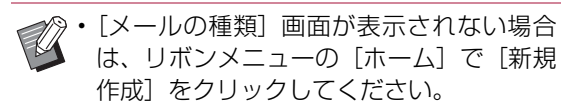

## **2** [ダイレクトメール] を選択し、[次へ] をクリックする

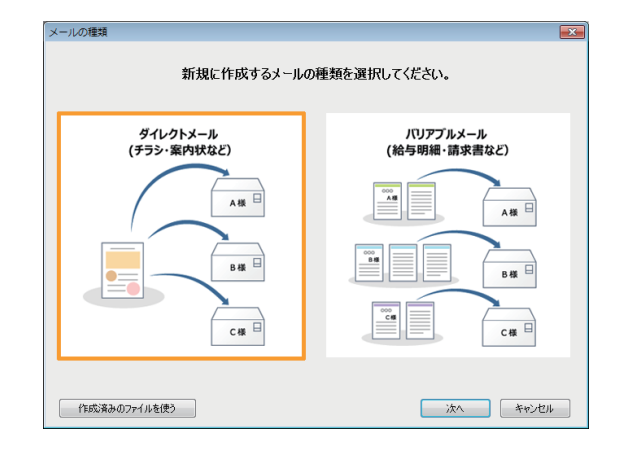

[封入物の原稿取り込み] 画面が表示されます。

## 3 [次へ] をクリックする

#### 4 用意した封入物の原稿データを指定 し、[開く] をクリックする

[メールフォームのデータ種類] 画面が表示されま す。

以降の操作は、以下の場合によって異なります。

 ・宛先リスト(.csv)を取り込む場合は、「宛先リ ストを使ってメールフォームデータを作成する 場合」(p. 18)の操作に従ってください。

・メールフォームの原稿データ(.pdf)を取り込む
 場合は、「作成済みのメールフォームの原稿デー
 タを取り込む場合」(p. 21)の操作に従ってく
 ださい。

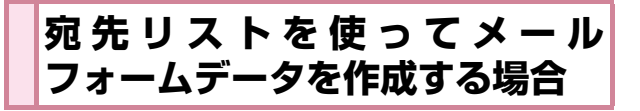

1 [メールフォームのデータ種類] 画面で [CSV] を選択し、[次へ] をクリック する

|            | CSV          |               |    | PDF                        |
|------------|--------------|---------------|----|----------------------------|
| 名前         | 郵便番号         | 住所            |    | non-richt ann wergi/setter |
| АААА       | 11111        | aaaaaaa       |    | 🖯                          |
| BBB        | 22222        | bbbbbbbbb     |    | A禄                         |
| CCCCC      | 33333        | cccccc        |    |                            |
|            |              |               |    |                            |
| 宛先<br>ベールフ | リストを<br>ォームの | せって<br>の原稿を作る | メー | 作成済みの<br>ルフォームの原稿を使う       |

- 2 用意した宛先リストを指定し、[開く] をクリックする
- 3 封かんデータの基本情報を設定し、 [OK] をクリックする

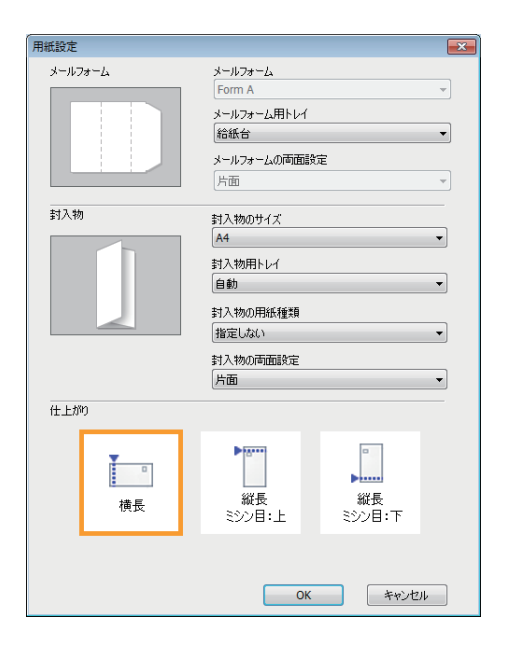

**[メールフォーム]** 変更できません。[FormA] を使用してください。

[メールフォーム用トレイ] メールフォーム用の用紙トレイを設定します。

[メールフォームの両面設定] 変更できません。片面印刷します。

[封入物のサイズ] 封入物の用紙サイズを設定します。

[封入物用トレイ] 封入物用のトレイを設定します。

[封入物の用紙種類] 封入物の用紙の種類を設定します。 [封入物の両面設定]

封入物の両面印刷を設定します。

#### [仕上がり]

メールフォームの仕上がりを設定します。

宛先リストのデータが取り込まれ、[メールフォーム レイアウト]画面が表示されます。

・「封入物用トレイ」と「封入物の用紙種類」の設定は、後から変更できます。封入物用のトレイについては、封入物のページごとに設定できます。設定方法については、「封入物のページごとにトレイを設定する」(p.32)を参照してください。

## 4 内容を確認し、[OK] をクリックする

[メールフォームレイアウト] 画面が閉じ、メイン画 面にメールフォームの「おもて面」のレイアウト可 能エリアが表示されます。

「うら面」にレイアウトする場合は、リボンメニューの[作成]で、[うら面]をクリックしてください。

5 必要に応じて、リボンメニューの [作 成] で [メールフォーム背景] をクリッ クし、メールフォームに貼り付ける背 景データを選択する

用意した背景データ (.pdf) を指定し、[開く] をク リックすると、[メールフォームの背景選択] 画面 が表示されます。

## **6** [メールフォームの背景選択]を設定し、[OK] をクリックする

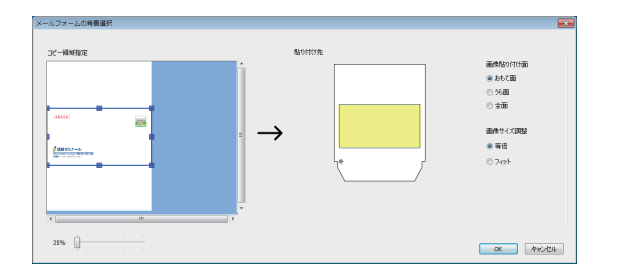

#### [画像貼り付け面]

背景データを貼り付ける面を指定します。

#### [画像サイズ調整]

背景データのサイズを[等倍]にするか、[フィット](メールフォームの印刷領域に合わせて拡大縮小)にするかを指定します。

#### [コピー領域指定]

背景データのプレビュー上にコピー領域を表すボッ クスが表示されます。必要に応じて、このボックス のサイズや位置を調整し、背景データのトリミング を行います。

プレビュー画像の表示サイズは、ズームスライダー で変更できます。

ボックス上のハンドル(📊 )をドラッグすると、 コピー領域を拡大/縮小できます。

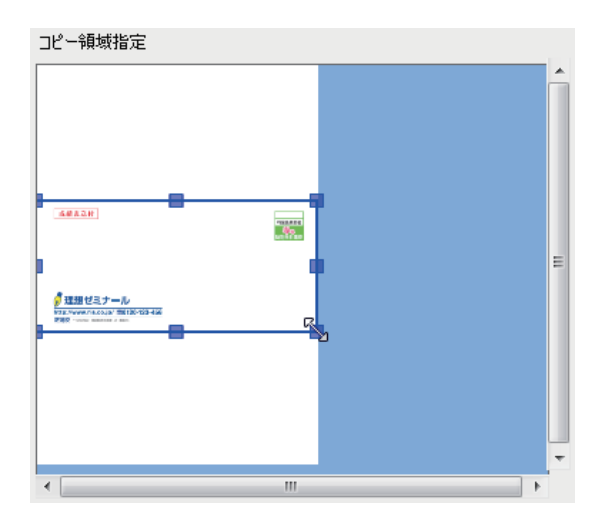

ボックスの内側をクリックし、カーソル(↔)をド ラッグすると、コピー領域を移動できます。

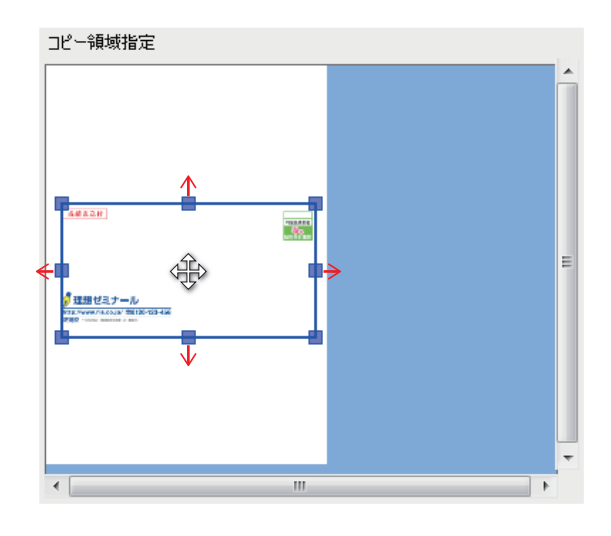

#### [貼り付け先]

メールフォーム画像上で、背景データの貼り付け面 (塗り部分)と、[コピー領域指定]で調整するコピー 領域ボックスのサイズ、貼り付け位置を確認します。

貼り付け面の表示は、[画像貼り付け面] と [画像サ イズ調整] の設定によって変わります。

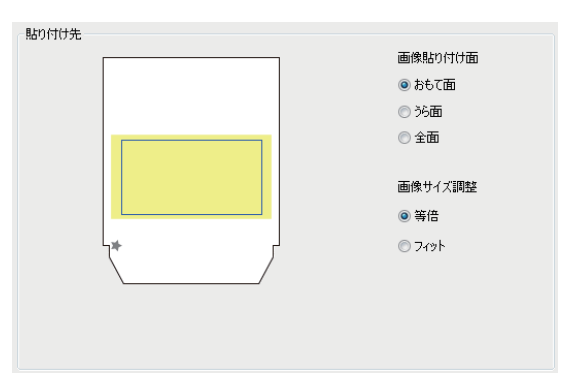

[メールフォームの背景位置指定]画面が閉じ、トリ ミングされた背景データがレイアウト可能エリアに 貼り付けられます。

## 7 必要に応じて背景データのサイズと位置を調整する

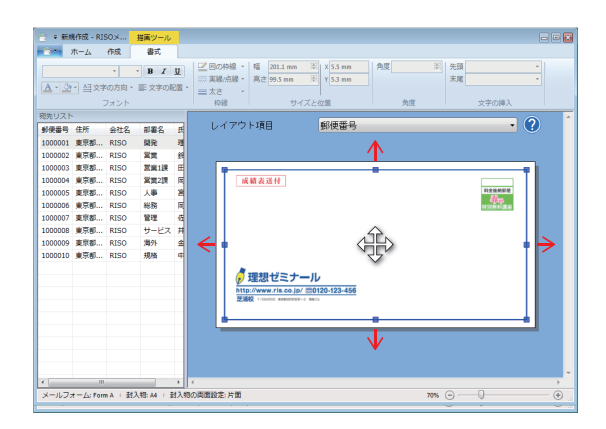

## 8 項目を指定する

| ) = #6Ø      | WEER - RIS | 50×    | 提属ツール      |       |                                                                 |                           |        |      |               |    |
|--------------|------------|--------|------------|-------|-----------------------------------------------------------------|---------------------------|--------|------|---------------|----|
| 8 J          | 4-7        | 作成     | 書式         |       |                                                                 |                           |        |      |               |    |
|              |            |        | • B I      | U     | ☑ 図の枠線 ・ 幅 201.1 mm                                             | 🏵 X 5.5 mm                | 角度     | 图 先頭 |               |    |
| A - 31       | - AT 12    | (の方向 - | IF vatori  | - 101 | 三三 実線/点線 · 高さ 99.5 nm                                           | (0) Y 53 mm               |        | 末尾   |               |    |
| (alabi anis) | 1=~.       | 7+545  |            |       | = 5X=<br>1080 + 1√2                                             | (と位種                      | fectil |      | 文字の語る         |    |
| 初先リスト        |            |        |            | -     | - Wilk - 212                                                    | the line of the sets      | · 2404 |      | 210007        |    |
| 64028        | 住所         | 442    | a128-2     | 7     | レイアウト項目                                                         | 郵便番号                      |        |      | -             | ?) |
| 1000001      | <b>東京和</b> | RISO   | 1910       | 1     |                                                                 | 郵便番号                      |        |      |               | ~  |
| 1000002      | · 東京和      | RISO   | 22         | 긞     |                                                                 | 住所                        |        |      |               |    |
| 1000003      | 東京都        | RISO   | 宮崎1課       |       | -                                                               | -<br>-<br>部署名             |        |      |               |    |
| 1000004      | 東京都        | RISO   | 営賃2課       | R     | 或績表送付                                                           | 氏名                        |        |      |               |    |
| 1000005      | 秦京都        | RISO   | 人事         | 8     |                                                                 | <u> </u>                  |        |      | 60            |    |
| 1000006      | 東京都…       | RISO   | 総務         | R     |                                                                 |                           |        |      | NO STIM FEELO |    |
| 1000007      | 東京都…       | RISO   | 管理         | G     |                                                                 |                           |        |      |               |    |
| 1000008      | 東京都…       | RISO   | サービス       | 开     |                                                                 |                           |        |      |               |    |
| 1000009      | 東京都        | RISO   | 海外         | 全     | •                                                               |                           |        |      |               |    |
| 1000010      | 東京都        | RISO   | 規略         | ¢     | 使想ゼミナー     Http://www.rls.co.jo/ 5     Elife Training Address 4 | ル<br>80120-123-456<br>mec |        |      |               |    |
|              |            |        | _          |       |                                                                 |                           |        |      |               |    |
| ×            |            |        | 140.14 . 2 | * 1   |                                                                 |                           |        |      | 0             |    |
|              | 1 22 700   | 1 40   | Anna de la |       | CONTRACTOR OF CONTRACTOR                                        |                           |        | . O. | ~             |    |

[レイアウト項目] で住所や氏名などの項目を選択します。

## 9 項目を配置する

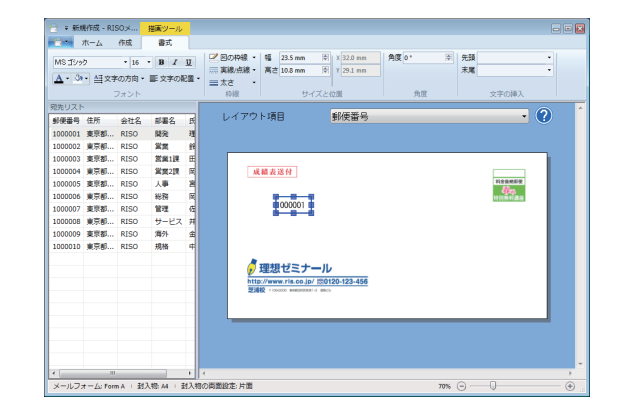

カーソル (▶) をレイアウト可能エリアに移動する と、ポインタ (+) が表示されます。

項目を配置する場所にポインタ(+)をあわせてク リックすると、選択した[宛先リスト]の該当項目 が配置されます。

ドラッグすると任意の位置に移動できます。

- ・配置した項目を選択し、リボンメニューの
   [書式]をクリックすると、テキストのフォントや文字サイズなどの書式を変更できます。[書式]については、「「リボンメニュー」
   一覧」(p. 10)を参照してください。
  - ・配置した項目を選択し、リボンメニューの [書式] で [文字の挿入] の [先頭] または [末尾] に文字(10文字まで)を入力する と、項目の先頭または末尾に文字を追加で きます。

追加した文字を削除する場合は、[先頭] または [末尾] に入力した文字を削除してください。

## 10手順8~9を繰り返し、印刷するすべての項目をレイアウトする

## **11** リボンメニューの [作成] で、[設定反 映] をクリックする

プレビュー画面の [サムネイル] には、作成された 封かんデータのサムネイルが表示されます。確認エ リアには、選択したサムネイル(ページ)のプレ ビュー画像が表示されます。

リボンメニューの [表示] で [メール番号] の [◀] / [▶] をクリックすると、区切られた通単位でメー ルが表示されます。

・プレビュー画面では、メールの総通数、宛 先と封入物の組み合わせ、通の区切りが正 しく処理されているかを必ず確認してくだ さい。 作成済みのメールフォームの原 稿データを取り込む場合

1 [メールフォームのデータ種類] 画面で [PDF] を選択し、[次へ] をクリック する

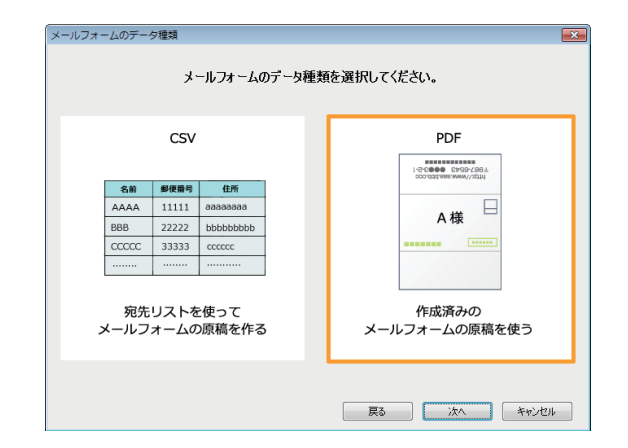

2 作成済みのメールフォームの原稿デー タを指定し、[開く] をクリックする

## 3 封かんデータの基本情報を入力し、 [OK] をクリックする

・基本情報の設定項目については、「宛先リストを使ってメールフォームデータを作成する場合」(p. 18)を参照してください。

プレビュー画面の [サムネイル] には、作成された 封かんデータのサムネイルが表示されます。確認エ リアには、選択したサムネイル(ページ)のプレ ビュー画像が表示されます。

リボンメニューの [表示] で [メール番号] の [◀] / [▶] をクリックすると、区切られた通単位でメー ルが表示されます。

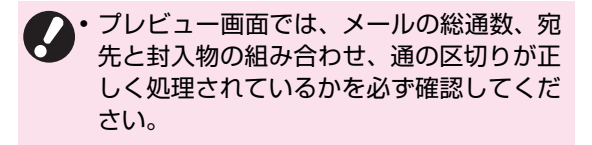

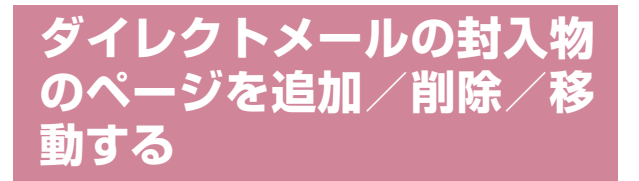

ダイレクトメールの場合、プレビュー画面の [サム ネイル] に表示されている封入物のページを追加、 削除または移動することができます。

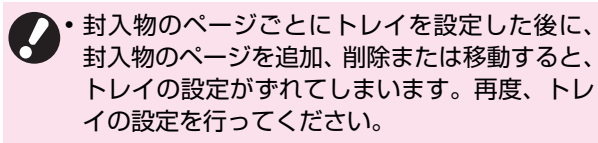

## 封入物ページを追加する

封入物の原稿データを取り込み、指定したページ番 号に追加できます。

- 1 [サムネイル] で封入物のページを選択し、リボンメニューの[作成] で、[追加] をクリックする
- 2 追加先のページ番号を入力し、[OK] を クリックする
- 3 封入物の原稿データを指定し、[開く] をクリックする

指定したページ番号に封入物の原稿データに含まれ るページが追加されます。

・ページの追加は、すべてのメールに適用されます。

- メール内の最大封入枚数を超えるページは追加 できません。
- 追加できる原稿データのファイル形式はPDFの みです。

封入物ページを削除する

ページ番号を指定して、封入物のページを削除できます。

- 1 [サムネイル] で削除したい封入物の ページを選択し、リボンメニューの[作 成] で、[削除] をクリックする
  - ・[サムネイル]で削除したい封入物のページ
     を選択し、「Delete」キーを押しても、ページを削除できます。
  - ハージの削除はすべてのメールに適用されます。
     す。
    - メールフォームおよび白紙ページは削除できま せん。
    - ・封入物の全ページを削除することはできません。封入物をすべて差し替えたい場合は、封入物の原稿データを取り込んでください。

### 封入物ページを移動する

封入物のページをドラッグして、ページ順を入れ替 えることができます。

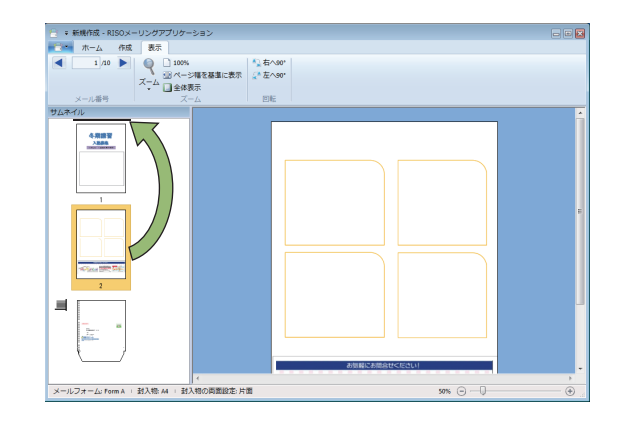

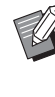

「Ctrl」キーを押しながら複数のページを選択できます。また、「Shift」キーを押しながら選択すると、連続した複数のページを選択できます。

## 右クリックメニュー

封入物ページを選択して右クリックするとメ ニューが表示され、以下の操作を行うことができま す。

| メニュー          | 機能                              |
|---------------|---------------------------------|
| 封入物のページ<br>追加 | 原稿データを取り込み、指定し<br>たページ番号に追加します。 |
| 封入物のページ<br>削除 | 選択したページを削除します。                  |

## 

バリアブルメール用の原稿データを取り込んで、封 かんデータを作成します。

バリアブルメールの場合、メールフォームまたは封 入物のテキストをキーワード指定して区切るか、封 入物のページ数を指定して区切るかを選択できま す。

・バリアブルメール用の封かんデータには、専用の原稿データが必要です。詳しくは、「バリアブルメールに必要なデータを用意する」(p. 15)を参照してください。

## **1**「RISOメーリングアプリケーション」 を起動する

[メールの種類] 画面が表示されます。

・「メールの種類」画面が表示されない場合は、リボンメニューの「ホーム」で「新規 作成」をクリックしてください。

**2** [バリアブルメール] を選択し、[次へ] をクリックする

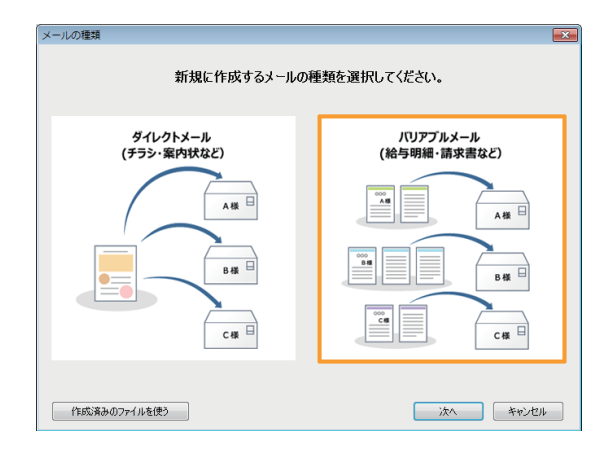

[バリアブルメールの原稿取り込み] 画面が表示され ます。

- 3 [次へ] をクリックする
- 4 用意した原稿データを指定し、[開く] をクリックする

5 封かんデータの基本情報を入力する

基本情報の設定項目については「宛先リストを使ってメールフォームデータを作成する場合」(p. 18)の手順3を参照してください。

6 [OK] をクリックする [メールの区切り方法] 画面が表示されます。

- 以降の操作は、以下の場合によって異なります。
- ・宛先ごとに封入物のページ数が異なる場合は、 「封入物のページ数が異なる場合」(p. 24)の操 作に従ってください。
- すべての宛先に対して、封入物のページ数が同じ 場合は、「封入物のページ数が同じ場合」(p. 25)の操作に従ってください。

## 封入物のページ数が異なる場合

宛先ごとに封入物のページ数が異なる場合は、一連 の原稿データから共通するキーワード(例:請求 書、お知らせ、ご案内など)を指定することで、封 かんデータを区切ります。

1 [メールの区切り方法] 画面で、[キー ワード指定] を選択し、[次へ] をク リックする

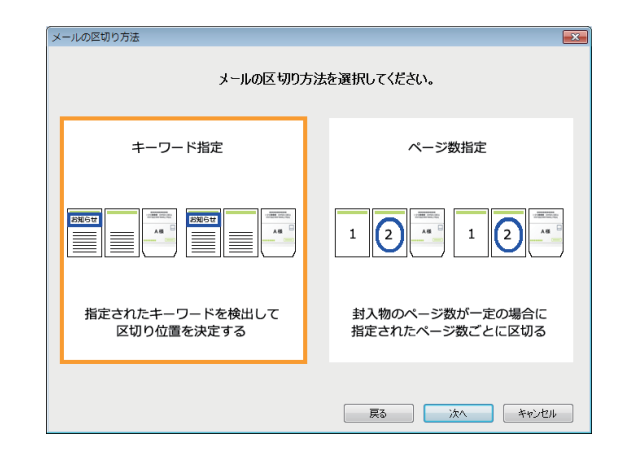

2 キーワードを設定するページを 選択し、[次へ] をクリックする

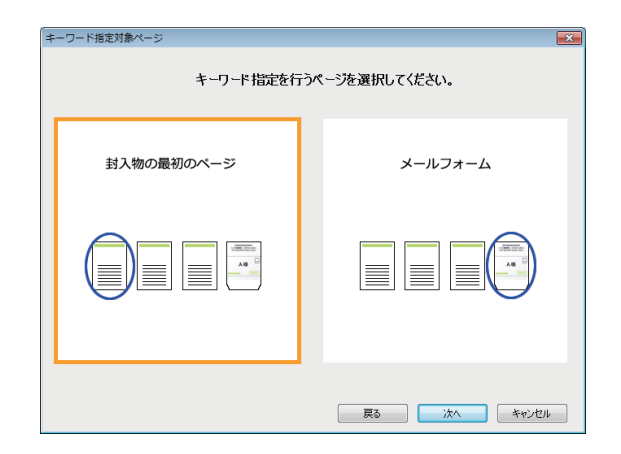

封入物の先頭ページに含まれるテキストを基準に データを区切る場合、[封入物の最初のページ]を選 択します。

メールフォームに含まれるテキストを基準にデータ を区切る場合、[メールフォーム]を選択します。

## 3 キーワードに設定するテキストを ドラッグしてエリア選択する

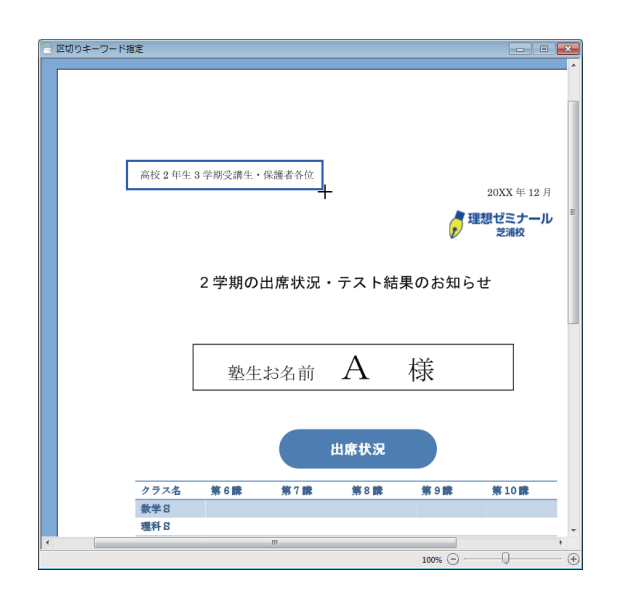

指定した原稿データのプレビュー画像上で、対象の テキスト位置にポインタ(+)をあわせてクリック します。

ドラッグすると任意のテキストをエリア選択できます。

選択したエリアに含まれるテキストを確認するメッ セージが表示されます。

## ▲ [OK] をクリックする

プレビュー画面の [サムネイル] には、作成された 封かんデータのサムネイルが表示されます。確認エ リアには、選択したサムネイル(ページ)のプレ ビュー画像が表示されます。

リボンメニューの [表示] で [メール番号] の [◀] / [▶] をクリックすると、区切られた通単位でメー ルが表示されます。

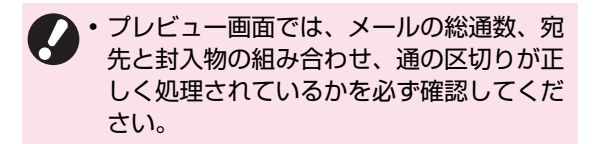

### 封入物のページ数が同じ場合

封かんする封入物のページ数がすべて同じ場合は、 封入物のページ数を指定することで、封かんデータ を区切ります。

1 [メールの区切り方法] 画面で、[ページ数指定] を選択し、[次へ] をクリックする

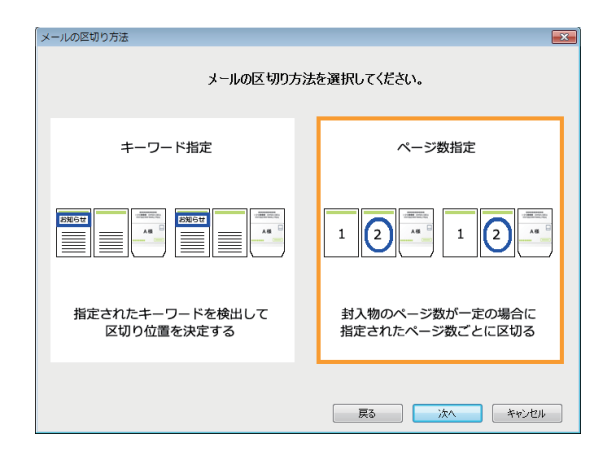

2 メール 1 通あたりの封入物のページ数 を入力し、[OK] をクリックする

| 封入物ページ数指定   |       |        |        | ×     |
|-------------|-------|--------|--------|-------|
| メール1通あたりの封入 | 、物のペー | ジ数を指定し | ,てくださし | ١٥    |
|             | 1     | ×      |        |       |
|             |       | ОК     |        | キャンセル |

プレビュー画面の [サムネイル] には、作成された 封かんデータのサムネイルが表示されます。確認エ リアには、選択したサムネイル(ページ)のプレ ビュー画像が表示されます。

リボンメニューの [表示] で [メール番号] の [◀] / [▶]をクリックすると、区切られた通単位でメー ルが表示されます。

・プレビュー画面では、メールの総通数、宛 先と封入物の組み合わせ、通の区切りが正 しく処理されているかを必ず確認してくだ さい。

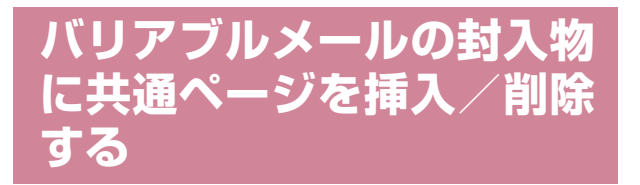

封入物のページ数が同じバリアブルメールの場合、 封入物の先頭または末尾に全メール共通のページ を挿入できます。挿入した共通ページは、必要に応 じて削除できます。

共通ページとして挿入できる原稿データのページ 数は、封入物の両面設定によって異なります。

| 原稿 データ<br>のページ数 | 片面印刷  | 両面印刷            |
|-----------------|-------|-----------------|
| 1ページ            | 先頭ページ | 先頭ページ+白<br>紙ページ |
| 複数ページ           | 先頭ページ | 先頭2ページ          |

ページ数が宛先ごとに異なるバリアブルメールの場合は、共通ページを挿入できません。

 ・封入物のページごとにトレイを設定した後に、 封入物の先頭に共通ページを挿入または削除す ると、トレイの設定がずれてしまいます。再度、 トレイの設定を行ってください(末尾への挿入 または削除については問題ありません)。

## 封入物に共通ページを挿入する

原稿データを取り込み、封入物の先頭または末尾に 共通ページを挿入できます。

- **1** リボンメニューの [作成] で、[挿入] をクリックする
- **2** [最初] または [最終] を選択し、[OK] をクリックする

## 3 封入物に挿入する原稿データを選択し、[開く] をクリックする

原稿データの先頭ページまたは先頭の 2 ページが、 封入物の最初または最後のページに共通ページとし て挿入され、共通ページのアイコンが挿入された ページの左側に表示されます。

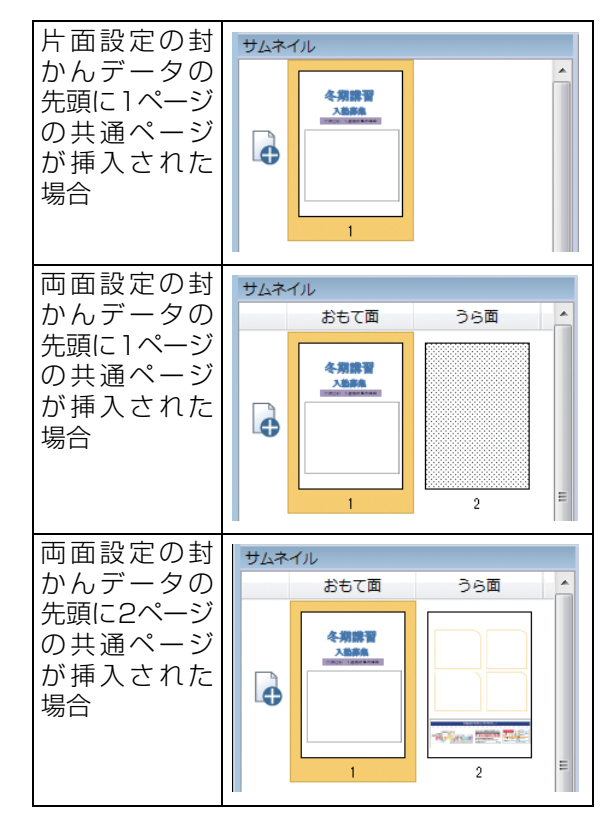

- ・ページの挿入は、すべてのメールに適用されます。
  - メール内の最大封入枚数を超えるページは挿入 できません。
  - 挿入できる原稿データのファイル形式はPDFの みです。

## 共通ページを削除する

封入物に挿入した共通ページを削除できます。

- **1** リボンメニューの [作成] で、[削除] をクリックする
- **2** [最初] または [最終] を選択し、[OK] をクリックする

・ [サムネイル] でページを選択し、「Delete」 キーを押しても、共通ページを削除できま す。

- ・ページの削除はすべてのメールに適用されます。
  - メールフォームや封入物の他のページは削除で きません。

## 印刷(封かん)する

印刷(封かん)するには、プリンターとメーリング フィニッシャーの電源が入っている必要がありま す。

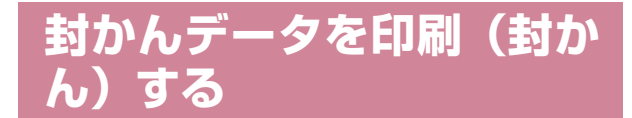

作成した封かんデータを印刷(封かん)します。

- **1** アプリメニューの [プロパティ] をク リックする
- 2 [使用するプリンター] で、印刷(封か ん)するプリンターを選択する

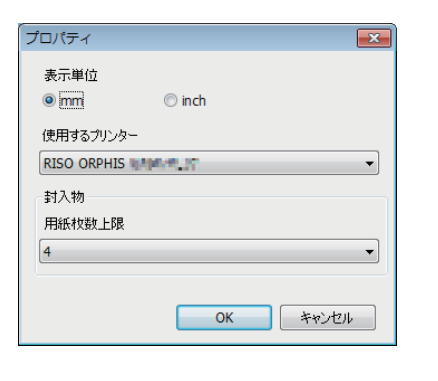

GD シリーズのプリンターを選択した場合は、封入物のページごとにトレイを変更できます。変更方法については、「封入物のページごとにトレイを設定する」(p. 32)を参照してください。

**3** リボンメニューの [ホーム] で、[印刷] をクリックする

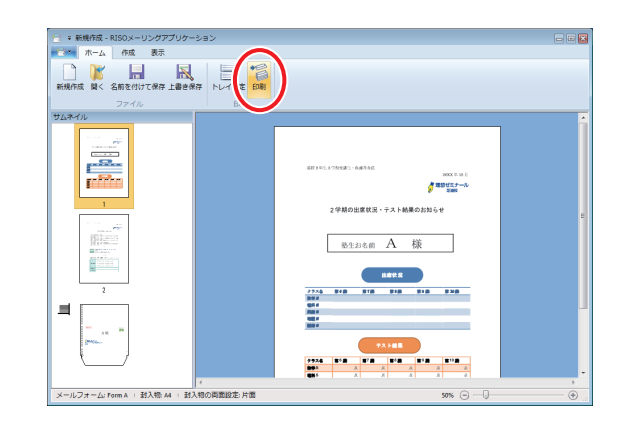

▲ [部数] に印刷部数を入力する

| ED席J         |     | ×   |
|--------------|-----|-----|
| プリンター        |     |     |
| プリンター名       |     |     |
| RISO ORPHIS  |     |     |
| 状態           |     |     |
| 準備完了         |     |     |
| 場所           |     |     |
| LPT1:        |     |     |
| 部数<br>       | ٢   |     |
| カラーモード       |     |     |
| 自動           | •   |     |
| 🥅 印刷するメールを選択 | 選択  |     |
| 印刷範囲を指定      |     |     |
| ■ 封入物の180度回転 |     |     |
| イメージ処理       | ED剧 | 閉じる |

作成した封かんデータが部数の単位になります。 [部数]を「1」にして[印刷]をクリックすると、 封かんデータに含まれるすべての通が1通ずつ印刷 (封かん)されます。

[1 通目サンプルプリント] にチェックマークをつけ ると、1 通目だけを印刷(封かん)して停止します。 サンプルプリントには「SAMPLE」の文字が印刷さ れます。

## 5 [カラーモード] で、印刷色を選択する

### 6 メールを選択して印刷する場合、[印刷 するメールを選択] にチェックマーク をつけ、[選択] をクリックする

#### ' 印刷するメールの宛先を指定する

以降の操作は、封かんデータの種類によって異なり ます。

- ・宛先リストを取り込んでダイレクトメールの封か んデータを作成した場合は、「宛先リストを取り込 んだダイレクトメールからメールを選択する場 合」(p. 30)の操作に従ってください。
- ・メールフォームの原稿データを取り込んでダイレ クトメールまたはバリアブルメールの封かんデー タを作成した場合は、「メールフォームの原稿デー タを取り込んだダイレクトメール/バリアブル メールからメールを選択する場合」(p. 31)の操 作に従ってください。

### 8 範囲を指定して印刷する場合、[印刷範 囲を指定] にチェックマークをつけ、 ボックスに印刷範囲を入力する

印刷範囲はメール番号を入力して指定します。

たとえば、10 通のメールが含まれる封かんデータ で、3 通目のメールのみを印刷する場合は「3」、2 通目から5通目までのメールを印刷する場合は [2-5」のように入力します。「3-」のように入力すると、 3 通目から最後の 10 通目までのメールが印刷され ます。

• [-3] のように、先頭のメール番号を指定 しない場合や、封かんデータに存在しない メール番号を指定した場合は、印刷時にエ ラーメッセージが表示されます。

### 9 封入物を回転させて印刷するかを設定 する

メールフォームは通紙方向が決まっています。封入 物とプリントの向きを合わせるために、封入物を回 転させてプリントする向きを変更できます。

封入物を180度回転させて印刷するときは、「封入 物の 180 度回転] にチェックマークをつけます。封 入物を開いたときの面が、文書の書き出し(1ペー ジ目)になります。

### ┫┫[イメージ処理] をクリックする

#### 11 [イメージ処理]を設定し、[OK]をク リックする

| イメージ処理            |                | <b>×</b> |
|-------------------|----------------|----------|
| 原稿種類              |                |          |
|                   | - <del>-</del> | · 实质步    |
| ●                 | 0              | 、子優尤     |
| 文字スムージング          |                |          |
| OFF               | © 55<          | ◎ 強<     |
| スカリー=ヽ <i>,</i> ガ |                |          |
| 記差状数処理            |                |          |
| 設定加取処理            |                | •        |
| 画像品質              |                |          |
| 標準                |                | •        |
| 印刷進度              |                |          |
| 0(播)              |                |          |
| U(1#**)           |                | •        |
|                   |                |          |
|                   | ОК             | キャンセル    |

#### [原稿種類]

写真と文字のどちらの品質を優先して印刷するかを 選択します。

#### [文字スムージング]

文字の輪郭を滑らかに印刷します。画像処理の違い により、2段階から選択します。

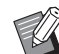

1分・〔文字スムージング〕 を設定すると、印刷 (封かん)速度が遅くなります。

#### [スクリーニング]

ハーフトーンの処理方法を選択します。

#### [画像品質]

プリントの解像度を設定します。

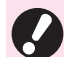

• [高発色] に設定すると、インクの消費量が 増え、印刷する画像や用紙の種類によって は、裏抜けが発生することがあります。両 面印刷やベタの多い画像の印刷、軽量紙へ の印刷時には、[高発色] に設定しないでく ださい。

・[高精細] に設定すると、印刷速度が遅くなります。

#### [印刷濃度]

印刷の濃度を設定します。

### 19[印刷] をクリックする

封かんデータの印刷(封かん)が始まります。

手順6と7で印刷するメールを選択した場合、選択したメールの確認メッセージが表示されます。内容を確認し、[OK]をクリックしてください。

## 宛先リストを取り込んだダイレ クトメールからメールを選択す る場合

宛先リストから宛先を指定して印刷するメールを 選択できます。

1 [印刷範囲] 画面で、印刷するメールに チェックマークをつけ、[OK] をクリッ クする

|         |       |         |          | 選択数   | 10    |
|---------|-------|---------|----------|-------|-------|
| ✔ すべて選択 | メール番号 | ▼ 郵便番号  | ▼ 住所     | ▼ 会社名 | ▼ 部署名 |
| ~       | 1     | 1000001 | 東京都新宿区落合 | RISO  | 開発    |
| ~       | 2     | 1000002 | 東京都新宿区落合 | RISO  | 営業    |
| ~       | 3     | 1000003 | 東京都新宿区落合 | RISO  | 営業1課  |
| ~       | 4     | 1000004 | 東京都新宿区落合 | RISO  | 営業2課  |
| ~       | 5     | 1000005 | 東京都新宿区落合 | RISO  | 人事    |
| ~       | 6     | 1000006 | 東京都新宿区落合 | RISO  | 総務    |
| ~       | 7     | 1000007 | 東京都新宿区落合 | RISO  | 管理    |
| ~       | 8     | 1000008 | 東京都新宿区落合 | RISO  | サービス  |
| ~       | 9     | 1000009 | 東京都新宿区落合 | RISO  | 海外    |
| ~       | 10    | 1000010 | 東京都新宿区落合 | RISO  | 規格    |
|         |       |         |          |       |       |
|         |       |         |          |       |       |
|         |       |         |          |       |       |

項目行の [▼] をクリックして宛先リストの宛先を 絞り込むことができます。キーワードを入力して [♪] をクリックし、特定の宛先を検索することも できます。

印刷する宛先にチェックマークをつけ、[OK] をク リックします。

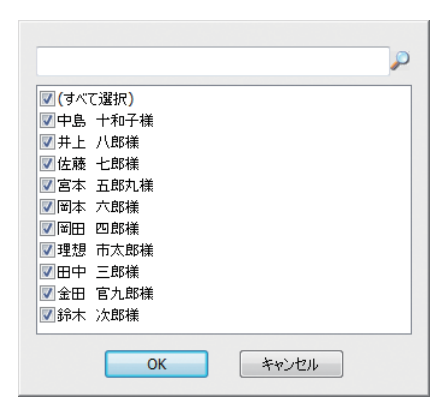

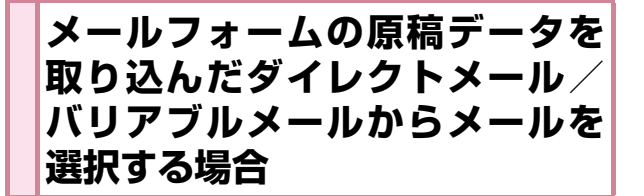

メールフォームの原稿データから宛先のテキスト を抽出して、印刷するメールを選択できます。

 確認画面で、[OK] をクリックする

 「宛先領域指定] 画面が表示されます。

2 宛先に設定するテキストをドラッグしてエリア選択する

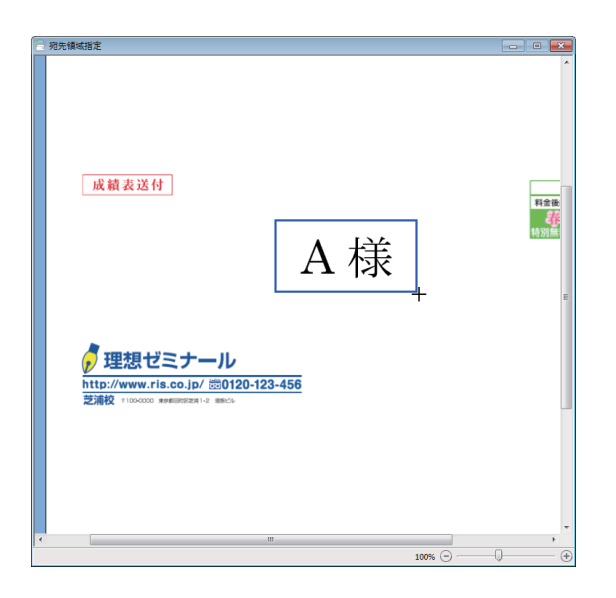

指定した原稿データのプレビュー画像上で、対象の テキスト位置にポインタ(+)をあわせてクリック します。

ドラッグすると任意のテキストをエリア選択できます。

選択したエリアに含まれるテキストを確認するメッ セージが表示されます。

**3** [OK] をクリックする

メールフォームの原稿データから宛先情報が抽出され、[印刷範囲] 画面に表示されます。

**4** 印刷する宛先にチェックマークをつ け、[OK] をクリックする

| 範囲           |       |         |      |       |    | -   |
|--------------|-------|---------|------|-------|----|-----|
| 印刷するメ        | ールを選択 | してください。 |      |       |    |     |
|              |       |         |      |       |    |     |
|              |       |         | <br> | 選択数 5 |    |     |
| ✓ すべて選択      | メール番号 | ▼ 列1    |      |       |    |     |
| $\checkmark$ | 1     | A様      |      |       |    |     |
| $\checkmark$ | 2     | B様      |      |       |    |     |
|              | 3     | C様      |      |       |    |     |
|              | 4     | D様      |      |       |    |     |
|              | 5     | E様      |      |       |    |     |
|              |       |         |      |       |    |     |
|              |       |         |      |       |    |     |
|              |       |         |      |       |    |     |
|              |       |         |      |       |    |     |
|              |       |         |      |       |    |     |
|              |       |         |      |       |    |     |
|              |       |         |      |       |    |     |
|              |       |         |      |       |    |     |
| •            |       | III     |      |       | •  |     |
|              |       |         |      |       |    |     |
|              |       |         |      | OK    | ++ | ンセル |

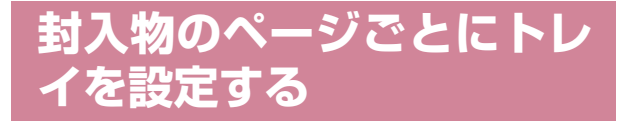

封入物のページごとにトレイを設定できます。ここで、メールフォーム用のトレイを変更することもで きます。

- ・EXシリーズのプリンターを使用する場合、封入 物のページごとにトレイは設定できません。
  - ・封入物のページごとにトレイを設定した後に、 封入物のページを追加、削除または移動すると、 トレイの設定がずれてしまいます。再度、トレ イの設定を行ってください。
- **1** リボンメニューの [ホーム] で、[トレ イ設定] をクリックする
- 2 必要に応じて、[封入物]の各ページと [メールフォーム]で、トレイを選択す る

| トレイ設定   |           |          |          |
|---------|-----------|----------|----------|
| मन      |           | 封入物の用紙種類 | 推定しない・   |
| 封入物     |           | 封入物のサイズ  | A4       |
| 1枚目     | 自動        |          |          |
| 2枚目     | 自動        |          |          |
| 3枚目     | 自動        |          |          |
| 4枚目     | 自動        |          |          |
| 5枚目     | 白助        |          |          |
| 6枚目     | 自動        |          |          |
| メールフォーム | 大容量給紙ユニット |          |          |
|         |           |          | OK キャンセル |
|         |           |          |          |

- ・封かんデータの基本情報で設定した [封入物の用紙種類] を変更する場合は、[封入物の用紙種類] で用紙の種類を変更してください。基本情報の設定については「宛先リストを使ってメールフォームデータを作成する場合」(p. 18)の手順3を参照してください。
  - トレイごとに[封入物の用紙種類]は設定 できません。

選択したトレイを示すアイコンが [サムネイル] の ページの左側に表示されます。

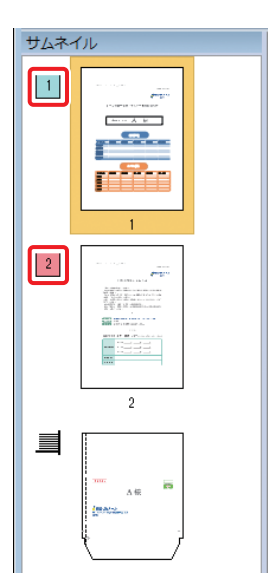

## こんなときには

ここでは、封かんデータ作成時にエラーメッセージが表示されたときの原因や対処方法について説明します。 メッセージの表示に従って、エラーを解除し、トラブルの解決に役立ててください。

| メッセージ                              | 対処のしかた                                                                                                    |
|------------------------------------|----------------------------------------------------------------------------------------------------|
| メールの区切りに失敗しました。区切り条<br>件を確認してください。 | <ul> <li>・区切り条件を確認してください。</li> <li>・別のキーワードを指定してください。</li> <li>・原稿ファイルを確認してください。(「原稿データについて」(p. 5))</li> </ul> |
| 指定のページ数ではメールを区切ることが<br>できません。      | ページ数を確認してください。                                                                                                 |
| 宛先リストファイルの取り込みに失敗しま<br>した。         | 宛先リストファイルを確認してください。(「宛先リストにつ<br>いて」(p. 5))                                                                     |
| この形式のファイルは取り込めません。                 | データ形式を確認してください。(「原稿データについて」<br>(p. 5))                                                                         |

061-36010-JP1

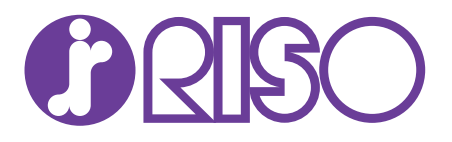

#### お問い合わせ先

本体・オブション製品に関しては お客様相談室 200.0120-534-881 受付時間(月~金 10:00~12:00,13:00~17:00 土・日・祝日・当社休業日を除く)

当社製プリンタードライバーハノフトアプリケーションの操作に関しては

サポートセンター 000.0120-229-330 受付時間(月~金 9:00~17:30 土・日・祝日・当社休業日を除く)

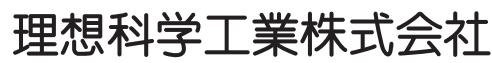

〒108-8385 東京都港区芝5-34-7田町センタービル 電話(03)5441-6112 ホームページ http://www.riso.co.jp/

2018/1